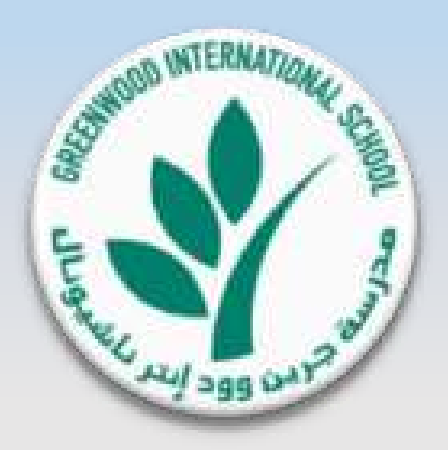

## **Greenwood International School**

# e-Canteen System Presentation

Version 1.0

Last Update on 28-10-2018

Copyright © 2018, Greenwood International School. All rights reserved

#### • <u>e-Canteen System</u>

- GIS is introducing the Electronic Canteen (e-Canteen) where a student can use his/her GIS L<sup>3</sup> Card for cashless payments of canteen orders.
- Kindly note that the school Canteen will stop receiving cash payments starting January 31, 2019.

#### <u>About e-Canteen System</u>

- GIS e-Canteen is a fully electronic canteen system for students orders in which students will pay their orders using his/her GIS L<sup>3</sup> Card ONLY (in canteen or online). Eventually, No Cash will be accepted in the school Campus or Online.
- Please note that e-Canteen Service will start accepting GIS L<sup>3</sup> Card payment from <u>December 1</u>, <u>2018</u>.
- Parent can top up their child(ren)'s Cards using their Bank Debit / Credit Cards (MaterCard or VISA) <u>issued from UAE banks</u>, Pre-Order meals online for the next day, view Card Statement & Request Balance Refund.
- Parents can Pre-Order online for each student in advance one day before between 5:00 pm 7:00 am all through the week. We prefer all parents to pre-order online as their students will have a priority in service: their meals will be ready before each break starts and they will be served first on priority basis as per pre-order timing and swiping their card to receive their pre-ordered meal (First Pre-Order, First Serve). Your students will save more time enjoying their break time rather than waiting in the queue to order their meals.
- Below is more information about e-Canteen System, the process Manual, Instructions, and Terms & Conditions.

### e-Canteen Presentation Index

- e-Canteen System Navigation and Main Functional Pages P.3 to P.9
- e-Canteen Top up Student Card (GIS L3 Card) P.10 to P.15

## Main Menu in Parents Portal: Click on e-Canteen

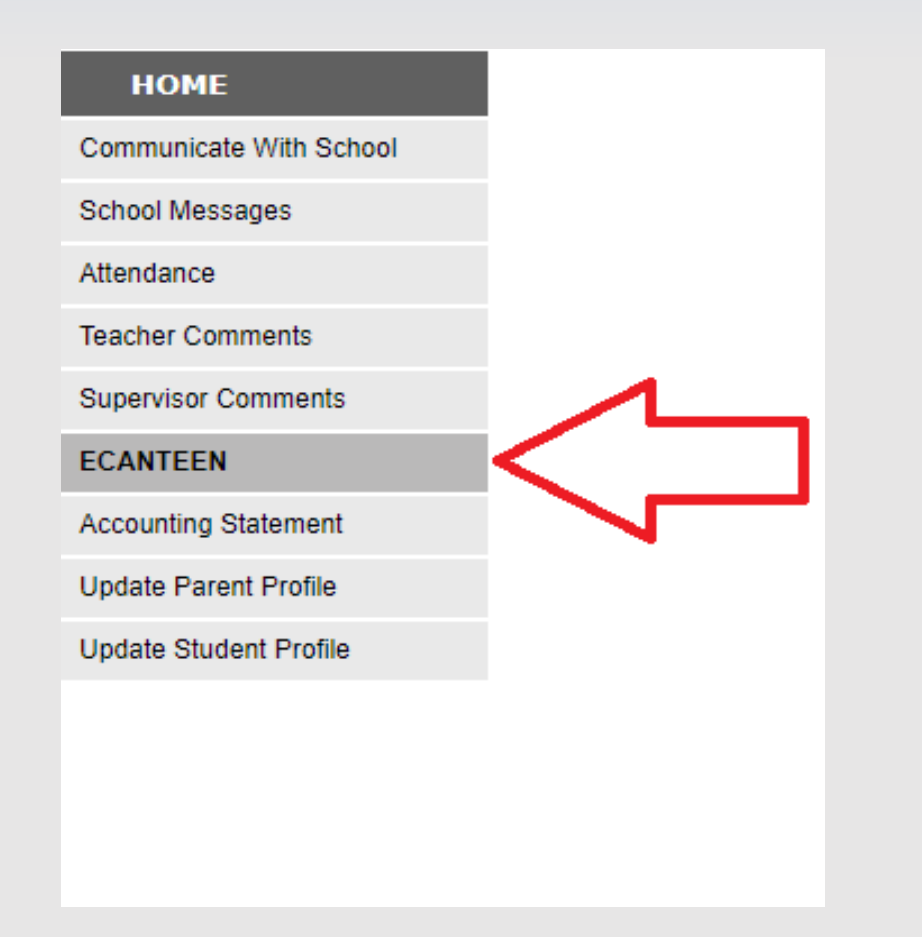

## **Multi Functional Page for e-Canteen System**

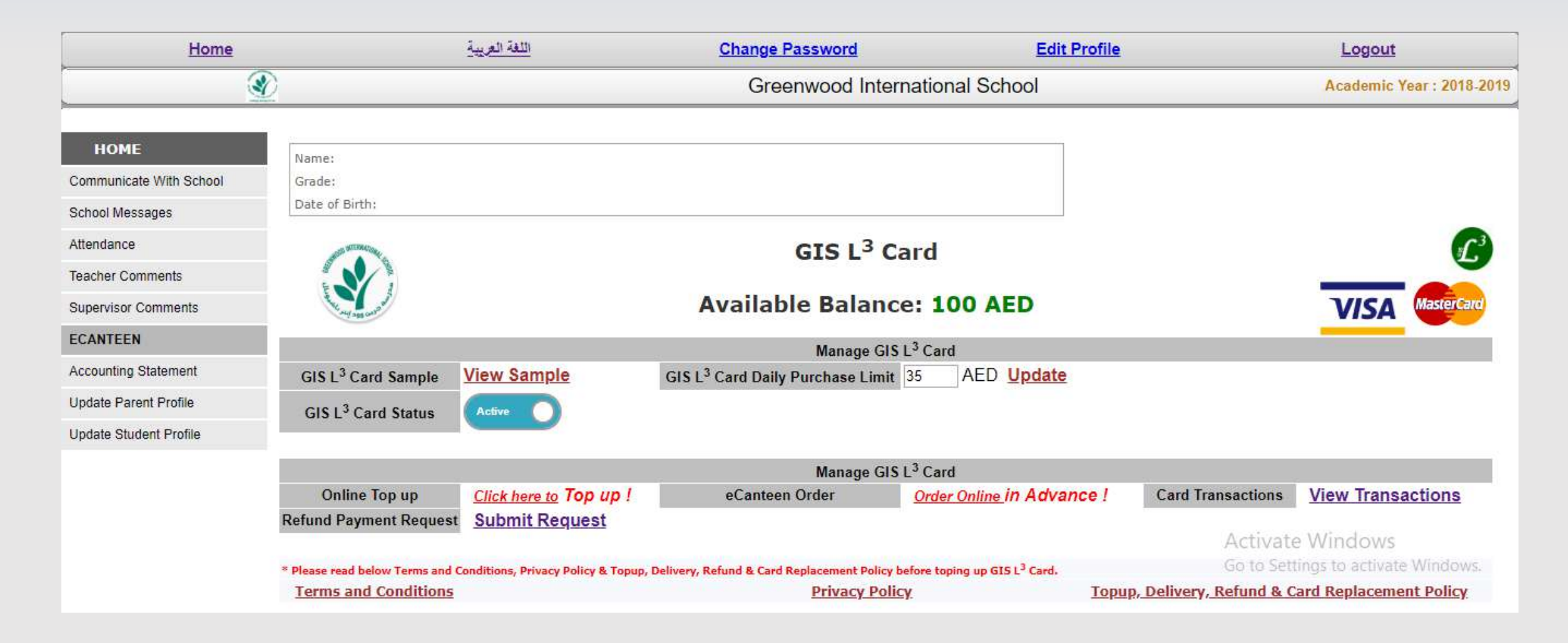

# **Available Balance in GIS L3 Card**

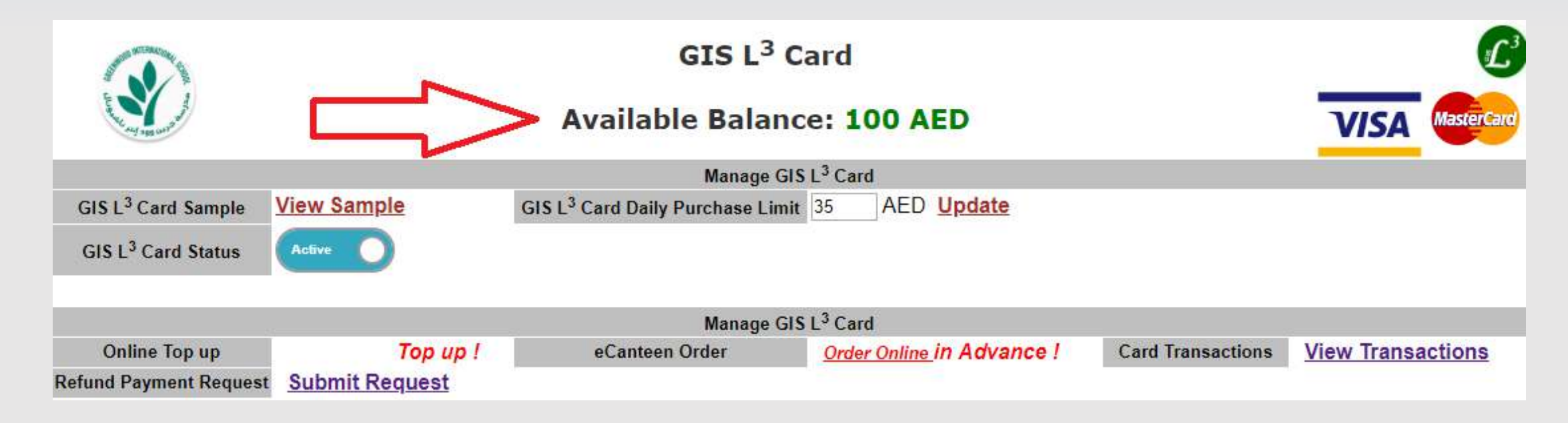

#### **Available Balance in GIS L3 Card:**

- This is Net Balance in Student Card for e-Canteen Purchases.

# View GIS L3 Card Sample

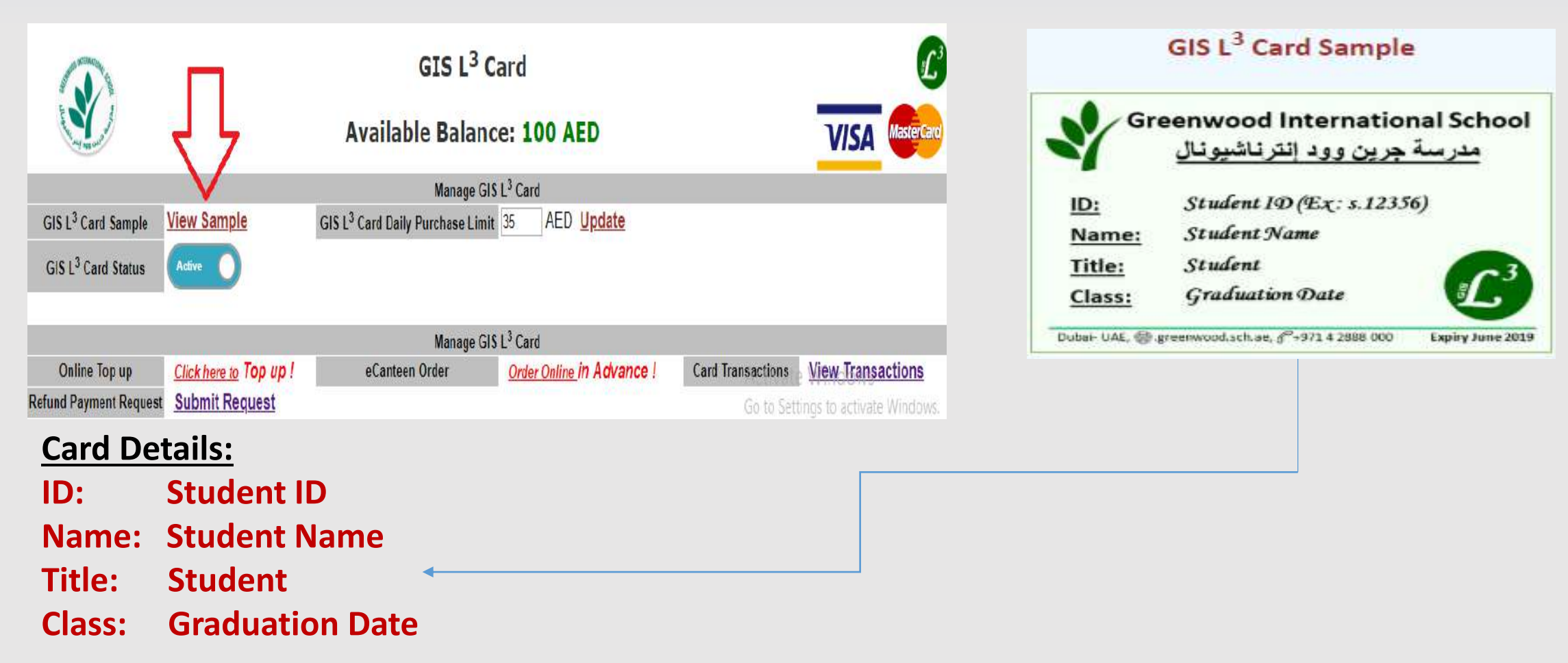

# **GIS L3 Card Daily Purchase Limit**

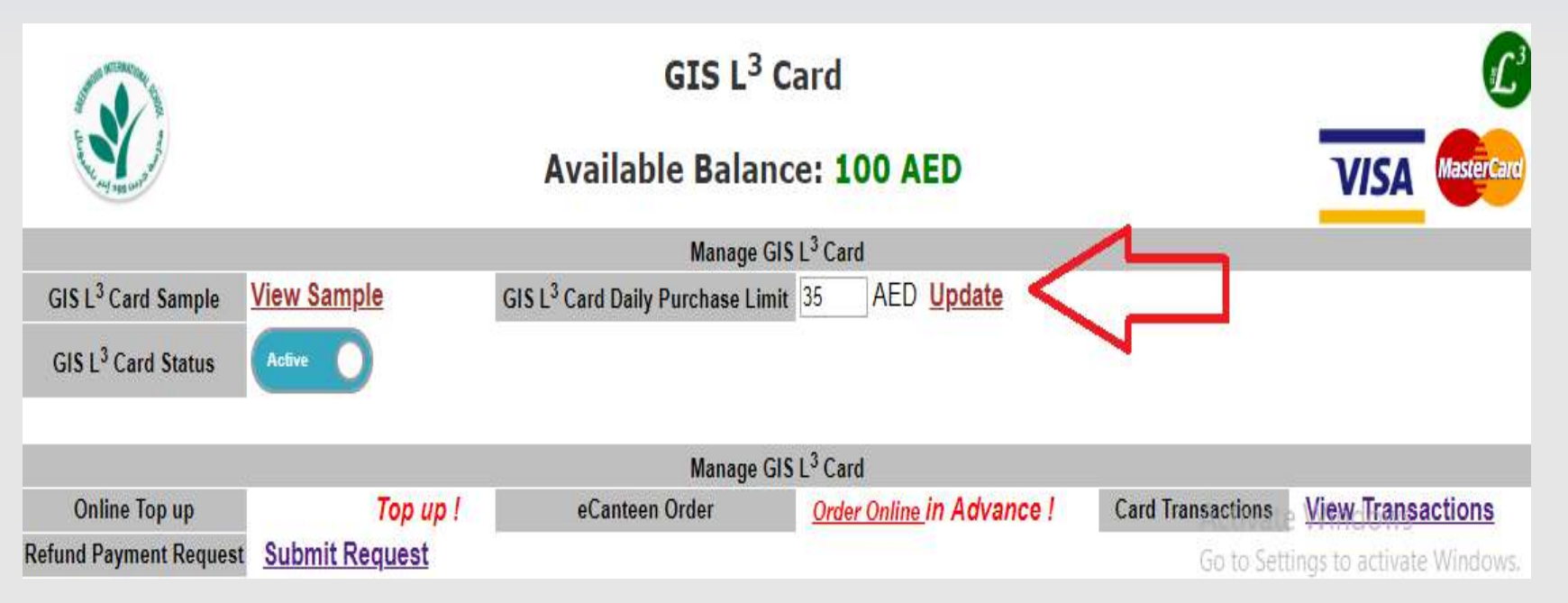

#### Card Daily Limit (2 Breaks) Amount by Default is (35 AED).

- Parents can change the Card Limit Amount (For 2 Breaks) and click on Update.
- Student cannot buy items from e-Canteen more than the updated daily amount identified by Parent on this page.

## **GIS L3 Card Status**

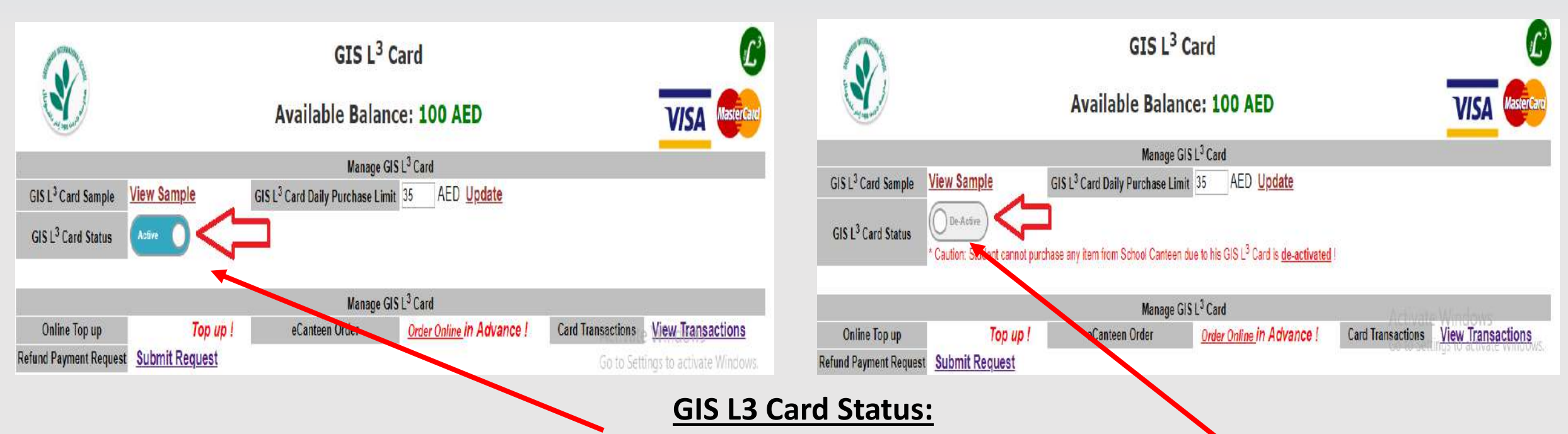

- By Default all Cards are Active.

- In case Card is Stolen or damaged; Please DO login to your portal and <u>de-activate</u> the card by clicking on this control. When a card is <u>de-activated</u>, a Student cannot use the card for e-Canteen Purchases (neither Online nor during breaks).

# **GIS L3 Card Online Top up**

|                                | GIS L <sup>3</sup> Card |                                              |                    |                              |                   | L <sup>3</sup>    |            |
|--------------------------------|-------------------------|----------------------------------------------|--------------------|------------------------------|-------------------|-------------------|------------|
| and the second second          |                         | Available Balanc                             | :e: 1              | 00 AED                       |                   | VISA              | MasterCard |
|                                |                         | Manage GIS                                   | L <sup>3</sup> Car | d                            |                   | -                 |            |
| GIS L <sup>3</sup> Card Sample | View Sample             | GIS L <sup>3</sup> Card Daily Purchase Limit | 35                 | AED Update                   |                   |                   |            |
| GIS L <sup>3</sup> Card Status | Active                  |                                              |                    |                              |                   |                   |            |
|                                |                         | Manage GIS                                   | L <sup>3</sup> Car | d                            |                   |                   |            |
| Online Top up                  | Click here to Top up !  | eCanteen Order                               | Orde               | <u>r Online</u> in Advance ! | Card Transactions | View Trans        | actions    |
| Refund Payment Request         | Submit Request          |                                              |                    |                              | Go to Set         | tings to activate | e Windows. |

#### **Online GIS L3 Card Top up Instructions:**

- From here parent can top up the GIS L3 Card issued to student with fixed amounts selection of (50,100,200,400 AED) per transaction.
- Parent can Top up his/her child GIS L3 Card using the following Debit / Credit Card Types:
  - Master
  - Visa
- Parent can use any Bank Debit / Credit Card issued by any United Arab Emirates Bank ONLY.
- In case any declined payment transaction; Please call your Debit / Credit Card's Bank Issuer for this case.
- Please go through the Online Top up Steps which explained below.

# Online Top up Step 1

|                                    | <u>Top up</u> GIS L <sup>3</sup> Card                                                                                             | L               |
|------------------------------------|----------------------------------------------------------------------------------------------------|-----------------|
| the search of                      | Available Balance: 100 AED                                                                                                    | VISA MasterCard |
| GIS L <sup>3</sup> Card Status     | Active                                                                                                    |                 |
| Parent Communication Address       | example@gmail.com <u>Change ?</u>                                                                                                 |                 |
| Select Top up amount               | - · · ·                                                                                                    |                 |
| Parent Comment                     |                                                                                                    |                 |
| I hereby confirm that I am above 1 | years old & that i have read and agree to your Terms & Conditions, Privacy Policy & Topup, Delivery, Refund & Card Replacement Po | olicy.          |
|                                    |                                                                                                    |                 |
|                                    | Confirm & Proceed to Checkout Activ                                                                                               | vate Windows    |

#### **Details are in the following slide:**

## Online Top up Step 1 Details

- GIS L3 Card Status: Active / In-Active.
- Parent Communication Email: This email ID is used for all School Communication with Parent.
  In Top up process, the parent will receive to this email id a receipt confirmation or Failure status after successful / failed payment.
- Parents can change this communication by clicking on <u>Change?</u>. OTP (One time Password) will be sent to the updated email for verification; please check you email inbox / Spam folder to verify the email using the received OTP to successfully update your communication email.
- Select Top up amount: Parents can select any amount option (50,100,200,400) AED.
- Parent Comment: Parent can type any comment (for his/her reference) for this transaction.
  This comment <u>WON'T</u> appear in BANK Statement; it will appear ONLY in e-Canteen System <u>View Transactions</u>.
- Parent should <u>CONFIRM</u> that s/he has read <u>Terms & Conditions, Privacy Policy & Top up,</u> <u>Delivery, Refund, & Card replacement Policy</u>. (GIS has the full right to update any Policy any time; email will be sent with any update to all parent's recent communication email id).

## Confirm Online Top up Step 2

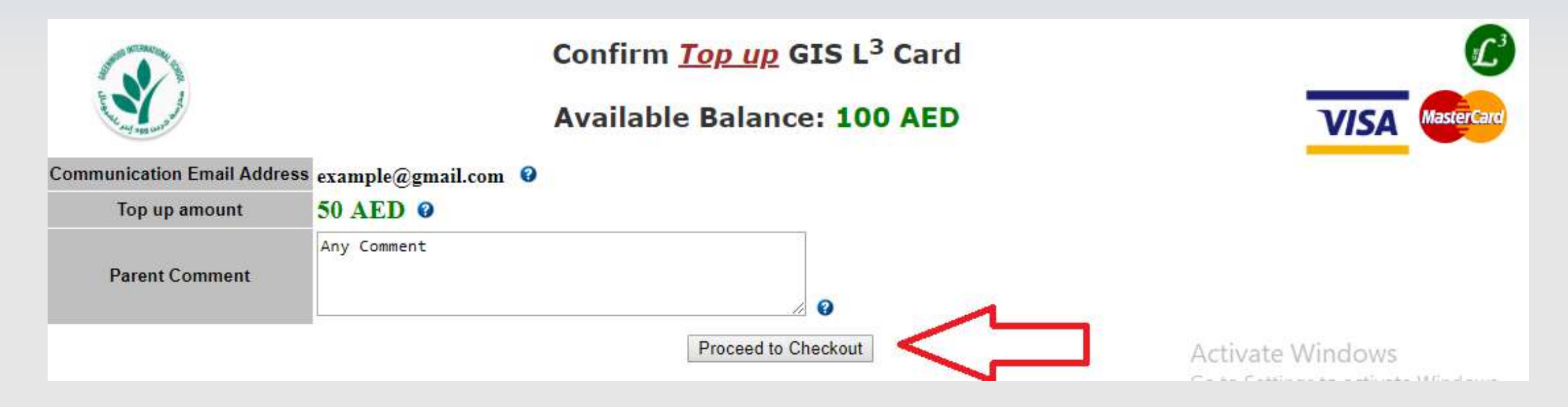

#### Confirm Online Top up Step 2:

- Confirm Communication Email Address.
- Confirm Top up amount selected in Step 1.
- Confirm Parent Comment.
- Click on Proceed to Checkout button for payment process.

## Proceed To Checkout - Online Top up Step 3

| <u>Top up</u> GIS L <sup>3</sup> Card<br>Proceed to Checkout - Top up amount: 1 AED | VISA MasterCard  |
|-------------------------------------------------------------------------------------|------------------|
| Card Number<br>Card number is invalid.<br>MMAYY<br>CVV<br>CVV<br>Pay                | Activate Windows |

#### Proceed to Checkout – Online Top up Step 3:

- Enter your Debit / Credit Card Details.
- Then press on **Pay** button to proceed.

- The remaining procedure will depend on your Bank System verification (some banks send OTP, some banks ask for password etc..).

### Payment Transaction is successful - Online Top up Step 4

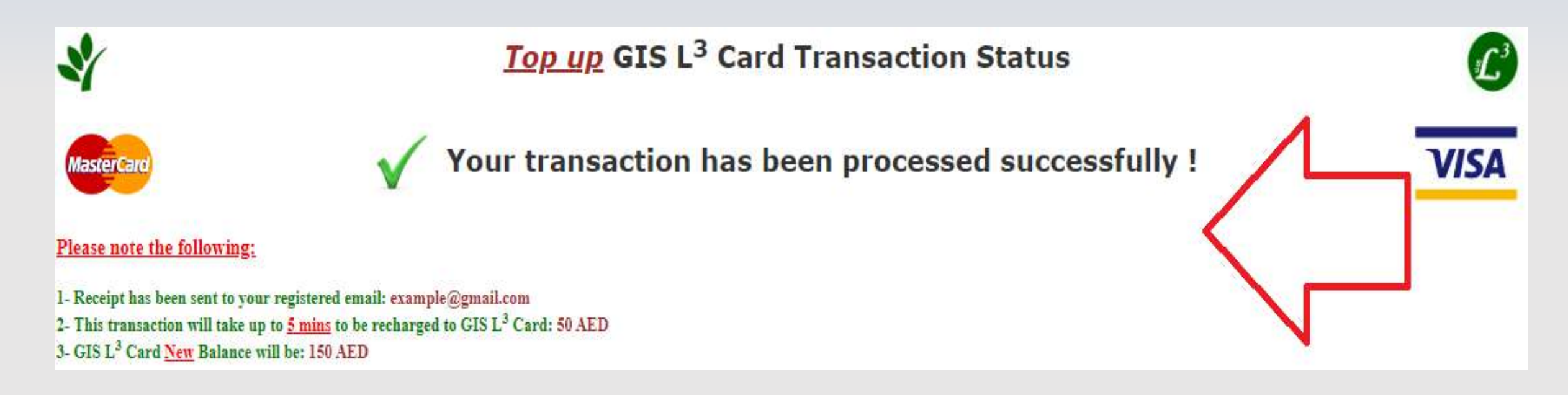

#### <u>Payment Transaction is successful – Online Top up Step 4:</u>

- In case the payment transaction is Successful; you will see this page.
- Receipt will be sent to the communication email.
- Top up amount will reflect in student card up after 5 minutes from successful transaction.

#### Payment Transaction is Failed - Online Top up Step 4

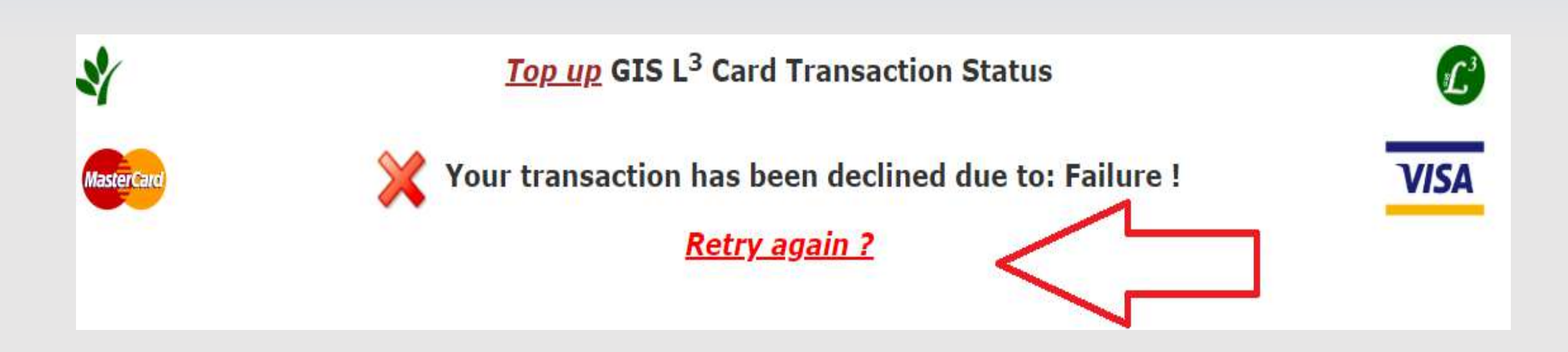

#### Payment Transaction is Failed – Online Top Step 4:

- In case the payment transaction is Fails; you will see this page.
- In case of a Transaction Failure; Please do contact your Card Bank Issuer CALL CENTER for the reason.
- You need to click on <u>Retry again ?</u> link to restart the Top up process.

### e-Canteen Online Order

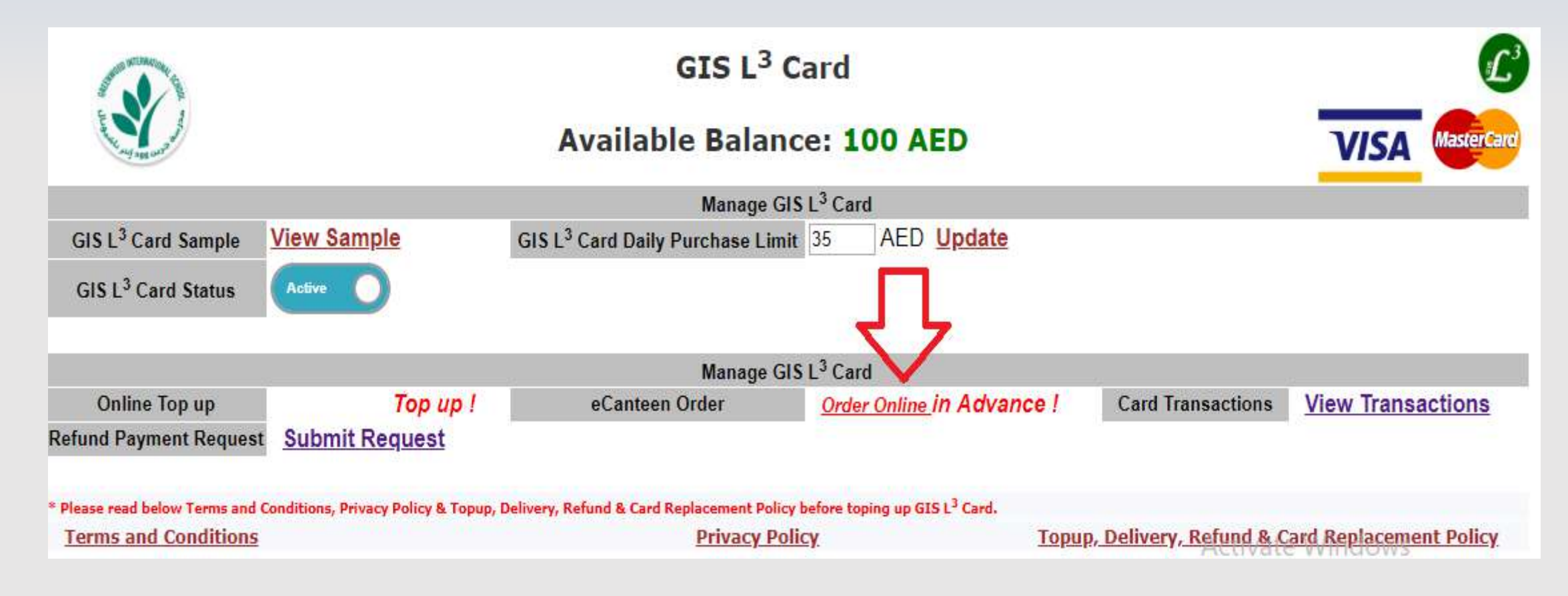

Instructions are in the following slide:

## e-Canteen Online Orders Instructions:

- Parents can "Place new order"/ "Cancel Online Order" for their student(s) for (First or Second or both Breaks) for the next day.

- e-Canteen Online Orders will be ACTIVE for Parents from <u>5:00 pm to 7:00 am</u> to place new orders for the next day. (Example: if today is 1-11-2018; parents can place order between 5:00 pm of 1-<u>11-18 and 7:00 am of the next day 2-11-2018 for either of or both breaks</u>).

- Each Parent can place **ONLY ONE** new order for each child per day for the next day breaks.

- In case Parents want to cancel order; they can click on Order Online and they can view the existing confirmed Order and click on Cancel Order. (<u>Cancel Orders can be done between 5:00 pm</u> and 7:00 am of the next day).

- In case Parents want to modify / change the student e-Canteen Order. S/he should cancel the existing confirmed order and re-order again any time between <u>5:00 pm to 7:00 am</u>.

- e-Canteen System will send Order Confirmation / Cancelation email to parent communication email.

- e-Canteen System will send SMS to parent's registered mobile (<u>Optional</u>) in case Parent selected this option on order creation.

## e-Canteen Online Order Main Page

| and the second of the second of the second o |  |
|----------------------------------------------------------------------------------------------------|--|

#### <u>eCanteen</u> Menu Order !

Available Balance: 100 AED

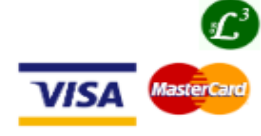

| GIS L <sup>3</sup> Card Status | Active                                                                                                    |
|--------------------------------|----------------------------------------------------------------------------------------------------|
| TRN No.                        | 100050145000003                                                                                                    |
| Communication Email Address    | sample@gmail.com <u>Change and Verify ?</u><br>(GIS eCanteen Order Receipt will be sent to this Communication Email Address) |
| Communication Mobile No.       | +971551234567                                                                                                    |
| communication mobile no.       | (eCanteen Order Confirmation will be sent to this Communication Mobile No.)                                                  |
| Order Date                     | 25-October-2018                                                                                                    |

#### Last Menu Update: 28/10/2018 11:15:44

|   | <u>First</u> Canteen Break Menu |           |                    |                  |          |                 |                |  |  |
|---|---------------------------------|-----------|--------------------|------------------|----------|-----------------|----------------|--|--|
| # | Items List                      | Item Type | Available Quantity | Unit Price (AED) | VAT (5%) | Net Price (AED) | Quantity Order |  |  |
| 1 | Chicken Tikka Sandwich          | Food      | 10                 | 10.00            | 0.50     | 10.50           | 0 🔻            |  |  |
| 2 | Apple Juice                     | Drink     | 30                 | 2.00             | 0.10     | 2.10            | 0 🔻            |  |  |
| 3 | Berry Juice                     | Drink     | 30                 | 2.00             | 0.10     | 2.10            | 0 🔻            |  |  |
| 4 | Cocktail Juice                  | Drink     | 80                 | 2.00             | 0.10     | 2.10            | 0 🔻            |  |  |

|                          | Second Canteen Break Menu |           |                    |                  |          |                 |                |  |  |
|--------------------------|---------------------------|-----------|--------------------|------------------|----------|-----------------|----------------|--|--|
| #                        | Items List                | Item Type | Available Quantity | Unit Price (AED) | VAT (5%) | Net Price (AED) | Quantity Order |  |  |
| 1                        | Chicken Tikka Sandwich    | Food      | 15                 | 10.00            | 0.50     | 10.50           | 0 •            |  |  |
| 2                        | Berry Juice               | Drink     | 20                 | 2.00             | 0.10     | 2.10            | 0 🔻            |  |  |
| 3                        | Apple Juice               | Drink     | 50                 | 2.00             | 0.10     | 2.10            | 0 •            |  |  |
| 4                        | Cocktail Juice            | Drink     | 80                 | 2.00             | 0.10     | 2.10            | 0 •            |  |  |
| Total TAX Invoice Amount |                           |           |                    |                  | 0.00     | AED             |                |  |  |

OPTIONAL - Receive SMS with eCanteen Order Confirmation / Cancellation (Charge 0.50 incl. VAT).

I hereby confirm that I am above 18 years old & I have read and agree to your <u>Terms & Conditions</u>, <u>Privacy Policy</u> & <u>Topup</u>, <u>Delivery</u>, <u>Refund & Card Replacement Policy</u>.

Activate Windows Go to Settings to activate Windows.

Review Order and Purchase

#### **Details are in the following slide:**

## e-Canteen Online Order Main Page - Details

- Parent can view e-Canteen Order Menu Items with their prices and available quantity during the time of order. Kindly note that quantities change quickly due to placed orders from other parents.

- We advise parents to order for their child(ren) <u>as early as</u> they can between 5:00 pm to 7:00 am before the available quantities are over.

- Parents can select the Quantity Ordered for each item they want to purchase (1 to 5 pieces for each) based on availability.

- Parents have an <u>OPTION</u> to select receiving a SMS with e-Canteen Order Confirmation / Cancelation per order. (Charges apply).

- Parent should <u>CONFIRM</u> s/he read all terms and condition, Privacy Policy & Top up, Delivery, Refund & Card Replacement Policy before s/he clicks on Review Order and Purchase button.

### **Review Order & Confirm**

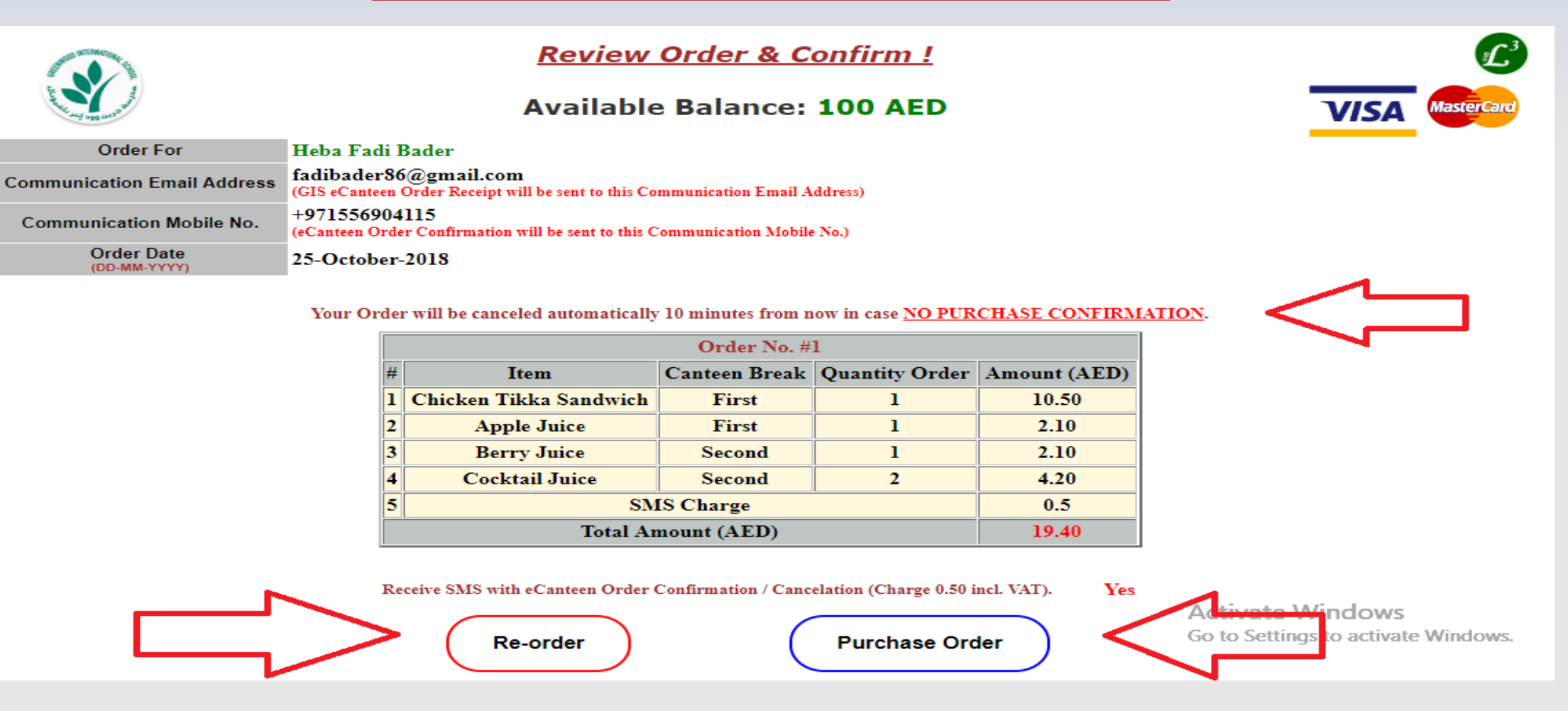

#### **Details are in the following slide:**

## **Review Order & Confirm - Details**

- Parents will review the e-Canteen order details with Total Amount (AED). This amount will be charged & deducted from student GIS L3 Card when the student collects the order from the Canteen.
- Parents should purchase the order within <u>10 minutes</u> from reviewing the order else the e-Canteen System will auto cancel it.
- Parents can modify their order before purchase confirmation by clicking on Re-Order button. (Existing Order will be canceled without any charges).
- Parent can confirm purchasing the order by clicking on Purchase Order button (within 10 minutes from reviewing the order).

## e-Canteen Order Status - Confirmation

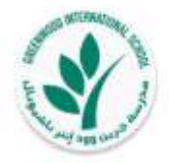

eCanteen Order Status !

Available Balance: 100 AED

Amount on Hold: 19.4 AED

Your eCanteen Order No.#2 has been purchased successfully!

Your child's meal will be ready in the canteen for collection!

#### Please note the following:

1- Your child should swipe his GIS L3 Card in the Canteen to collect his order.

2- eCanteen Confirmation has been sent to your registered communication email: sample@gmail.com

3- eCanteen Confirmation has been sent to your registered Mobile (In Case "Receive SMS" has been selected for this order).

4- eCanteen Order No. #2 amount will be charged when the student collects the order; else the on hold amount will be released back.

5- GIS L<sup>3</sup> Card Net Available Balance (after student collects the order) will be: 80.6 AED.

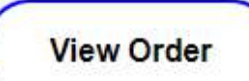

Activate Windows Go to Settings to active V

VISA

laster

**Details are in the following slide:** 

## e-Canteen Order Status – Confirmation Details

- Purchased amount will be on hold <u>UNTIL</u> student collects his/her order from the Canteen else the amount will be <u>RELEASED</u> and credited back to student card.
- Student should <u>swipe</u> his GIS L3 Card in the Canteen in each break to collect his e-Canteen order.
- e-Canteen Confirmation email will be sent to your registered communication email.
- e-Canteen Confirmation SMS will be sent to your registered mobile (<u>OPTIONAL</u> – In case Receive SMS Selected for this order).
- You can re-order / cancel the order any time between 5:00 pm 7:00 am all through the week for the next day.
- Goods Receipt email will be sent to your communication email (Per break) once the student collects his/her food.

## View GIS L3 Card Financial Statement

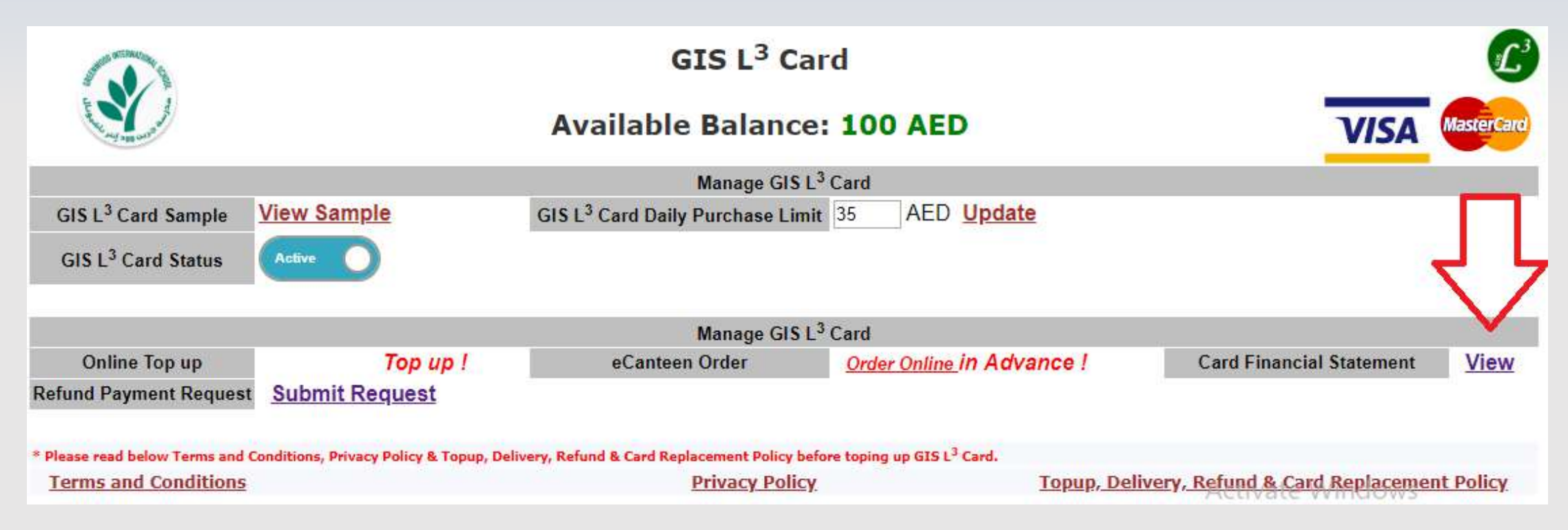

#### View all GIS L3 Card e-Canteen Financial Statement:

- You can view all Credit amounts and purchase transactions done by parent and students.
- Details are in the following slide.

## View GIS L3 Card Financial Statement - Details

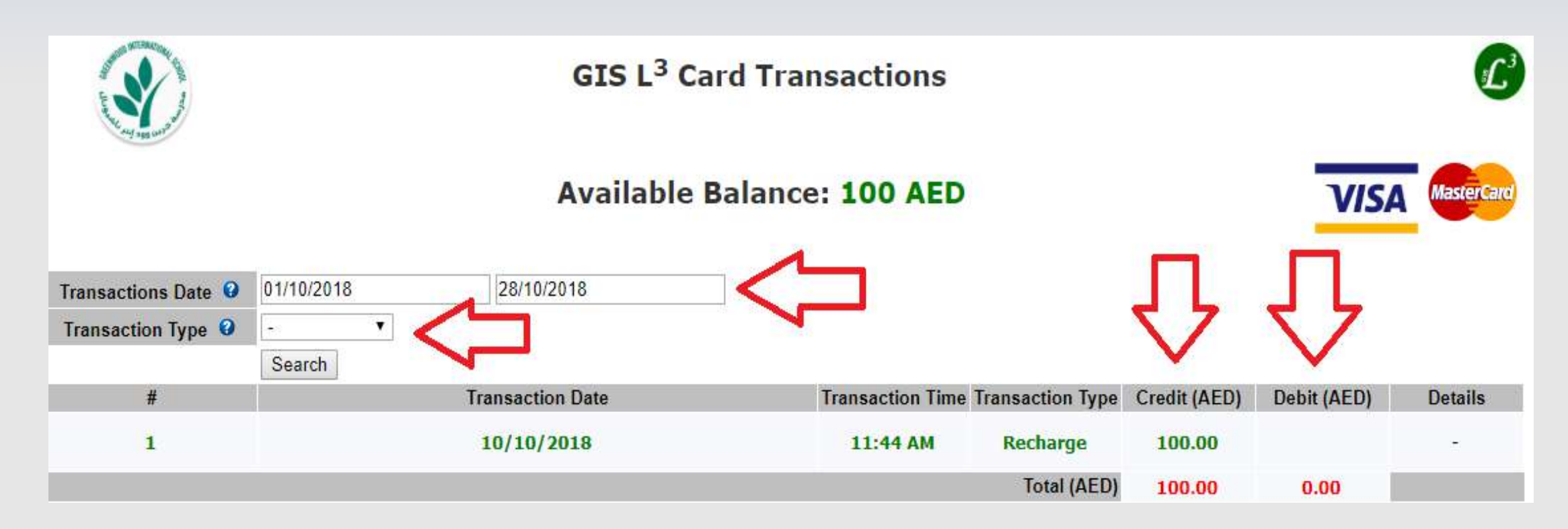

#### **GIS L3 Card Financial Statement**

- Parents can view / filter by all e-Canteen transactions types as mentioned below:
  - \* Recharge Transactions.
  - \* Purchase Transactions.

# **Balance Refund Request**

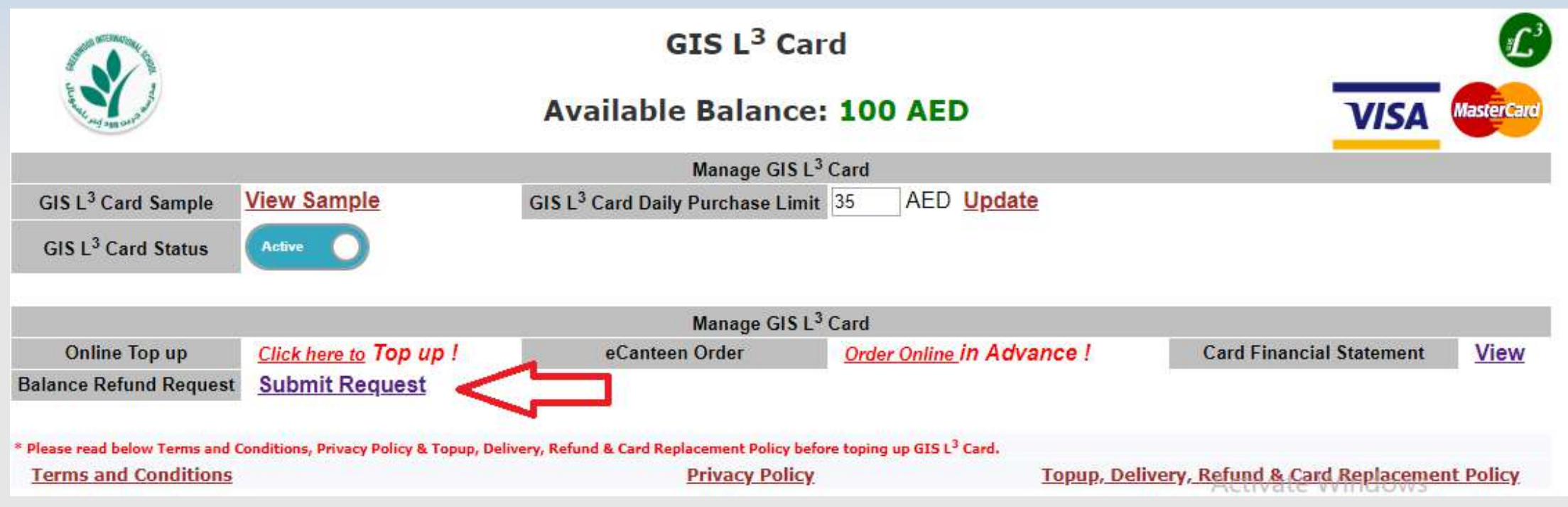

#### **Balance Refund Request**

- Please note that charged amounts will automatically transfer to replacement cards and will remain in students IDs from one academic year to another. Refund requests are required <u>only</u> <u>in the case when a student is leaving the school</u>: Parents can apply for refund of amount present on the card any time between 5:00 pm to 7:00 am. Charges apply.
- Please refer to Top-up, Delivery, Refund, & Card Replacement Policy on your school portal for more details.